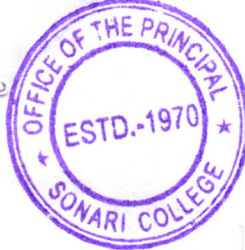

# Notification

Date:- 08/10/2024

### Subject:- B.A./B.Sc. 1<sup>st</sup>&3<sup>rd</sup> (FYUGP) Semester Examination Form Fill-up, 2024 regarding.

It is hereby notified for information of the students of **B.A/B.Sc.** 1<sup>st</sup>&3<sup>rd</sup> **Semester** (**FYUGP**) that they have to fill in their Examination forms online by following the under mentioned steps. The web portal for filling in Examination forms is open from 07/10/2024.

#### Steps to be followed by the students:-

1. Click the link *https:// www.dibru.samarth.edu.in* in link.

2. Login:- Already registered students (for 3<sup>rd</sup> Semester-NEP) can directly login using their Enrollment Number and password and filling their Examination form and submit the print copy to Examination Branch.

3. New Registration:- Students doing first time registration (for 1<sup>st</sup> Semester –NEP) have to click on the "New Registration" option to generate their login credentials.

4. **Enrollment Number** :-Students without enrollment number have to contact the "Examination Branch" of our college.

5. **Reset Password:-** Students who have forgotten their password can reset it using "Reset Password" Option.

#### New student registration for 1<sup>st</sup> Semester (NEP)

Step1. Students can register themself by clicking on the "New Registration Button.

- <u>Programme</u>
- <u>Name (as on Samarth ID Card)</u>
- <u>Mode of Registration> Enrollment Number</u>
  - After That, a new window will appear
- <u>Mobile Number</u>
- <u>Email ID</u>
  <u>(These details must be correct to receive OTP via email)</u>
  <u>Once OTP will verified, students need to set a password for their login in a new window.</u>

5

#### **Course Selection Process:-**

For selection of the courses, students need to follow mentioned steps

Step 1:- Login using your Enrollment Number and Password .

<u>Step 2:-</u> students need to Click on "CLICK HERE" button to select the courses related to their respective programme. After clicking on the "submit" button then click on "submit course selection" button.

#### **Examination Form Fillup**

For examination form filling students need to click on the "Home" Button.

Step1. Then click on "Examination" and then click on "Registration" in that students can see the active examination sessions. Students need to open their examination form by clicking on the CLICK HERE button below their programme.

Step 2. Student need to fill the following details.

• PWD Status (Yes/No)

- Disability Percentage (If Yes) .
- Need to scribe in the examination (If Yes)

After successful completion of the Examination form filling, students can download the examination form in the PDF format by clicking on the "Print Application" button located on the top right side of the student portal and submit the Examination Branch at time following schedule.

| 1. Link for submitting online<br>Examination Forms is open from                                              | 08/10/2024                                                                                                    |
|----------------------------------------------------------------------------------------------------|----------------------------------------------------------------------------------------------------|
| (Link:- <b>www.dibruexam.in</b> )<br>2. Last date of Submission of online<br>Examination forms Without Fine. | 1 <sup>st</sup> Semester:- 18 <sup>th</sup> to 19 <sup>th</sup> October, 2024<br>3 <sup>rd</sup> Semester:- 21 <sup>st</sup> to 23 <sup>rd</sup> October 2024 |
| 3. Last date of Submission of online<br>Examination forms With Late Fine.                                    | 28 <sup>th</sup> October, 2024                                                                                                    |

## Fees Structure :-

| Honours:-                    | Rs 1250.00         |
|------------------------------|--------------------|
| Back in single paper:        | <b>Rs. 950.00</b>  |
| Back in more than one Paj    | per :- Rs.1250.00  |
| Practical Fees : Rs. 500.00  | )                  |
| Late Fine ( if applicable):- | <b>Rs. 300.00</b>  |
| Non Collegiate Fees (if ap   | plicable):- 700.00 |

< Principal Sonari College prin Sonar